°° °° °°

o o o o o o o o o o o o

 最新消息
 常見問答

 2021-10-22
 月旦知識庫系統升級通知

 2021-10-19
 為因應本校下邊舉行期中考試,本館於處六(10月23日)上午8時至12時增加開館時間,讀讀者多加利用。

 2021-10-13
 本館110學年度新生資料已全數建量完畢。即日起開放全校新生暫憑名牌借閱屬畫。

 2021-10-08
 為因應110年10月9至11日(週六至週一)雙十節連續開期,屬書館開放時間與動。

步驟二:使用者登入「帳號及密碼」,帳號及密碼同校務系統校 務系統整合平台(Portal),輸入完成後請點選「登入」, 如下圖所示。若帳號或密碼錯誤,請逕自校務系統整合 平台(Portal)確認是否有誤。

| <b>一中央警察</b><br>Central Police Uni | 大學<br>資源整合查詢系統<br>versity<br>Resources Federated Search System                                                                                               |
|------------------------------------|----------------------------------------------------------------------------------------------------|
| 使用者登入                              | 系統說明                                                                                                    |
| 帳號:                                | 本系統提供讀者在簡易的介面下,使用多元化的館藏電子資源,讀者能在單<br>一的檢案介面中,運用簡易的查詢和瀏覽功能取得所需的各種資源,並提供<br>完整的線上個人化服務,以滿足讀者資訊需要和閱讀需求。                                                         |
| 留時:<br>童入                          | 1 認證方式:<br>登入之帳號及密碼與本校校務系統整合平台(Portal)帳密相同,因<br>該系統每半年強制更換1次密碼,如果沒有更換密碼則無法登入。<br>因此使用者若遭遇密碼錯誤無法登入系統或忘記密碼,講運至校務<br>系統整合平台(Portal)變更密碼後再行登入即可。                 |
|                                    | <ul> <li>相關注意申項:</li> <li>請遵守智慧財產權及合理使用相關規定</li> <li>(1)合理使用</li> <li>圖書館提供之電子資源僅供學術研究使用,嚴禁大量、連續及利用<br/>任何軟體,条統化下載及列印全文內容,請勿流通。</li> <li>(2)智慧財產權</li> </ul> |
|                                    | 不得將檢索所得之資料內容,如文字、圖表或版權聲明加以編輯、<br>引申,或以任何形式與其他資料組合,請勿進行商業用途。<br>(3) 邊反上述規定,致損及本校使用權,一經查證屬實,將處以停<br>權處分,並由請者自行負擔相關法律責任。<br>(4) 因哪必要對應責上約,是約開到,使用空團建發必立即證證。     |

# 步驟三: 登入後即可透過資源整合查詢系統平台查詢本館「中、 外文資源」或「中、外文資料庫」,如下圖所示。

|                                                                                                    |                                                                                                    |                                        |                     | W.1.5 |
|----------------------------------------------------------------------------------------------------|----------------------------------------------------------------------------------------------------|----------------------------------------|---------------------|-------|
| 中文資料庫                                                                                                    | ⇒ 熱門排行                                                                                                    | ř                                      |                     |       |
| 14.本 化學業 可提倡的检查<br>1.温馨/可提書<br>之源語:在學師:這種部語<br>                                                                                                    | <b>熱門點開</b><br>次數                                                                                                    | 熱門收藏                                   | 熱門推薦                | 蜀名    |
| 结果或重整运输发展,包括利用量增少为改善、因为非常、行政运行、基础编辑实情局压器。<br>注意、记录各处的推进(这种有量更富含、当项(3、"等,你用、适为)。奇气体现,或有、适为、部合、感觉、感觉、感觉、原则、可加、<br>5.最合效 <mark>流展</mark><br>指接加速能和标行为加全能、但是可能、形正能、导应该能、量能错能之内等。透明(金文地来)及【导管量就】的能标地来指标,参加的2006年11月1日起乎刊,此"等如此能量,中重就之内等必择<br>2006年10月1日上,各種银行金加。                                                                                                    | 198 1                                                                                                    | t 06.月旦法學的<br>t 01.醫學知識所<br>t 07.法源法律的 | 0職/単<br>単<br>見:法律新訳 |       |
| 6.目前波見、「加速算工」<br>由・当時は「一方前洗剤二前前型料剤・工業体が時料剤、大活動剤、料剤等酸、工業現代・其文料剤等工、素塗等工、生活素学生工業和工業和工業の<br>(小規制)化会学数据(素)<br>ホス酸(加)化会学数(素))<br>ホス酸(水洗剤))、等かえ、合理、将土体ス全文                                                                                                    | 10% 元 0.2-年代開催士第2条術           85 兆 14.期刊会和資訊備           66元 0.9-年期間予会支援講庫           50元 0.5 融合武振業           42 元 13.盧湾博博士論文知識加描如能熟悉術           23 元 03.編結置例           23 元 02.Westlaw NEXT |                                        |                     |       |
| 5月15届地域操作<br>2.本投销版士协文系统<br>文資料推                                                                                                    |                                                                                                    |                                        |                     |       |
| 5.3AGE Criminology Full Text Collection<br>资化要请用19量在5AGE发现包含更近的第刊2合之某科理,内容设置印度使有其主意,包含利率贵州,中成年配用,中成年配州,利数学、张安、明显心理学,家庭展力,最内(通内)真力算导,提<br>这次下意,利用19章 第一条。                                                                                                    | 🔌 最新消息                                                                                                    |                                        |                     |       |
| 1.SDOL(ScienceDirect)協合主題全文資料書     3.Westlaw China     国学様を意見認識人場: 「Westlaw的平台技術為整理・資佈員即時的中面活達変成・資料面内委員覧超過530,000株活業活動・210,000多年均衡・並用業構体35年活動準要は、27,000多年活業要能・<br>万価能力等用す     の場合の意味が中日技術為整理・資佈員即時的中面活達変成・資料面内委員覧超過530,000株活業活動・210,000多年均衡・並用業構体35年活動を発展・27,000多年活業要能・<br>万価能力等用す                                                                                                    | EW                                                                                                    |                                        |                     | 1220  |
| More 2.Westlaw NEXT #WKWataw NEXT #WKWataw NEXT #WKWataw Saturation (1997) #WKWataw Saturation (1997) #WKWAtaw Saturation (1997) #WKWAtaw Saturation (1997) #WKWAtaw Saturation (1 |                                                                                                    |                                        |                     |       |
| 14.ProQuest Social Science Premium Collection(社會科學綜合資料庫)                                                                                                    |                                                                                                    |                                        |                     |       |

#### 電子資料庫網頁連結出現安全連線問題操作說明

當您使用圖書館電子資料庫出現安全連線問題時,請不用擔心,安全連線問題通常是 Http 開頭的網頁,依照本操作說明即可進入網頁瀏覽網頁內容。

#### ★使用 Chrome 瀏覽器

連結資料庫出現<你的連線不是私人連線>畫面時,請點選畫面中<進階>→ 再點<繼續前往>即可正常連線使用。

| 您的連線不是私人連線                                                                                          |
|----------------------------------------------------------------------------------------------------|
| 攻擊者可能會嘗試從 <b>autorpa.lib.cpu.edu.tw</b> 竊取您的資訊 (例如密碼、郵件或信用卡資<br>訊)。 NET::ERR_CERT_AUTHORITY_INVALID |
| ☐ <u>自動向 Google 回報</u> 疑似安全性事件的詳細資料。 <u>陽私權政策</u>                                                   |
| 進階                                                                                                  |
|                                                                                                    |
| 您的連線不是私人連線                                                                                          |
|                                                                                                    |
| 且到回 GOOGLE 回戴琴似女王任争任的詳細資料。                                                                          |
| 這個伺服器無法證明所在網域是 autorpa.lib.cpu.edu.tw; 電腦的作業系統不信任伺服器的                                               |
| 安全性憑證。這可能是因為設定錯誤,或是有攻擊者攔截你的連線。 <u>瞭解詳情</u><br><u>繼續前往 autorpa.lib.cpu.edu.tw 網站 (不安全)</u>           |
|                                                                                                    |
|                                                                                                    |

## ★使用 IE 瀏覽器

連結資料庫出現<此網站的安全性憑證有問題>畫面時→請 點選<繼續瀏覽此網站>即可正常連線使用。

| ×   | 此網站的安全性憑證有問題。                                            |
|-----|----------------------------------------------------------|
|     | 此網站出示的安全性憑證並非由信任的憑證授權單位所發行。<br>此網站出示的安全性憑證是為其他網站的位址所發行的。 |
|     | 安全性憑證問題可能表示其他人可能正在嘗試欺騙您,或是攔截您傳送到該伺服器的任何資料。               |
|     | 我們建議您關閉此網頁,而且不要繼續瀏覽此網站。                                  |
|     | 🥝 按這裡關閉此網頁。                                              |
| _ [ | ፟፟፟                                                      |
|     | ● 其他資訊                                                   |

### ★使用 Firefox 瀏覽器

連結資料庫出現 <您的連線並不安全>畫面時 → 請點選<進階 > → 再點選<新增例外網站> → 再點選<確認安全例外>即可 正常連線使用。

| autorpa.lib.cpu.edu.tw 的網站管理員未正確設定好網站。為了確保您的資訊不<br>站。<br>更多資訊<br>返回                                                                                                   | 會被盜走,Firefox 並未連線至該網<br>進階                                                                                                    |
|----------------------------------------------------------------------------------------------------|----------------------------------------------------------------------------------------------------|
| 回報這機的難該,希助 MOZIIIa 找出业到類然急潮站<br>autorpa.lib.cpu.edu.tw.2166 用了無效的安全運證。<br>該遷題未受信任,因為憑證是自己簽署的憑證。<br>遷證對於名稱 autorpa.lib.cpu.edu.tw.無效。<br>續證針孫-KFC FBROR UNKNOWN ISSUER | 新增安全例外<br>您正試圖覆蓋 Firefox 要如何識別此網站的設定。<br>請注意,合法的銀行、商店或其他公開網站不會要求您這廢做!<br>伺服器                                                                                                    |
| 新增例外網站                                                                                                    | 位置: https://autorpa.lib.cpu.edu.tw.2166/Search/Home.html?rs=IWLN1 即<br>憑證狀態<br>此網站嘗試用無效的資訊識別自己。<br>錯誤的網站<br>憑證屬於不同網站,有可能是某人想要仿造此網站。<br>未知身分<br>因為無法確認此憑證是由受信任的單位以安全的方式簽署,無法信任此憑證。 |
|                                                                                                    | □ 永久儲存此例外 (P)                                                                                                    |